**УТВЕРЖДАЮ** Первый заместитель генерального директора заместитель по научной работе ФГУП «ВНИИФТРИ» А.Н. Щипунов AP " 01 2018 г.

# Инструкция Установки для тестирования средств беспроводной связи E7515A

# Методика поверки 651-18-001 МП

### 1 Основные положения

1.1 Настоящая методика предназначена для проведения поверки установки для тестирования средств беспроводной связи E7515A (тестеров протоколов сигнализации), изготовленного компанией «Keysight Technologies Malaysia Sdn. Bhd.», Малайзия (далее – E7515A).

1.2 Интервал между поверками – 1 год.

1.3 Периодическая поверка средств измерений в случае их использования для измерений меньшего числа величин или на меньшем числе поддиапазонов измерений, по отношению к указанным в разделе «Метрологические и технические характеристики» Описания типа, допускается на основании письменного заявления их владельца, оформленного в произвольной форме. Соответствующая запись должна быть сделана в свидетельстве о поверке средства измерений

## 2 Операции поверки

При проведении поверки должны производиться операции, указанные в таблице 1.

|                                                    | Номер пункта | Проведени | е операций при |
|----------------------------------------------------|--------------|-----------|----------------|
| Наименование операции                              | методики     | первичной | периодической  |
|                                                    |              | поверке   | поверке        |
| Внешний осмотр                                     | 7.1          | да        | да             |
| Опробование                                        | 7.2          | да        | да             |
| Идентификация программного обеспечения             | 7.3          | да        | да             |
| Определение диапазона и относительной погрешности  | 7.4          | да        | да             |
| установки и измерения уровня выходного сигнала     |              |           |                |
| Определение среднеквадратического значения величи- | 7.5          | да        | да             |
| ны модуля вектора ошибки (EVM) и фазовой ошибки    |              |           |                |

Таблица 1 – Операции поверки

2.2 При получении отрицательных результатов в процессе выполнения операций по любому из пунктов таблицы 1 Е7515А признается непригодным и к эксплуатации не допускается.

#### 3 Средства поверки

3.1 Основные средства поверки приведены в таблице 2.

## Таблица 2 - Основные средства поверки

|          | Наименование рабочих эталонов или вспомогательных средств поверки; номер документа,        |
|----------|--------------------------------------------------------------------------------------------|
| Пункт    | регламентирующего технические требования к рабочим эталонам или вспомогательным            |
| МΠ       | средствам; разряд по государственной поверочной схеме и (или) метрологические и основ-     |
|          | ные технические характеристики средства поверки                                            |
|          | Блок измерительный ваттметра Е1914А (рег.№ 57386-41) с преобразователями из-               |
|          | мерительными N8482A (рег.№ 58375-14) диапазон частот до 6 ГГц, динамический                |
| 7.4      | диапазон от минус 35 до 20 дБ/мВт, погрешность до ±1,81% и 8481D (рег.№ 58320-             |
|          | 14) диапазон частот до 18 ГГц, динамический диапазон от минус 70 до минус 20               |
|          | дБ/мВт, погрешность до ±1,7%.                                                              |
|          | Генератор сигналов E8257D (рег. №53941-13): диапазон частот от 250 кГц до 20               |
| 74       | ГГц, пределы допускаемой относительной погрешности установки частоты ± 7,5•10 <sup>-</sup> |
| /.4      | <sup>8</sup> ; максимальный уровень выходной мощности не менее 10 дБ/мВт, пределы допус-   |
|          | каемой относительной погрешности установки уровня мощности не более ± 1,2 дБ.              |
|          | Анализатор сигналов № 9030А (рег. № 69527-17): диапазон частот от 3 Гц до 50 ГГц,          |
| 7.4, 7.5 | абсолютная погрешность измерения уровня ±0,19 дБ/мВт, EVM: MSK, MSK2: 0,5-                 |
|          | 1,4(скз), BPSK, QPSK: 0,5-1,0(скз)                                                         |

3.2 Вместо указанных в таблице 2 средств поверки допускается применять другие аналогичные средства поверки, обеспечивающие определение метрологических характери-

стик с требуемой точностью.3.3 Применяемые при поверке средства измерений и рабочие эталоны должны быть поверены и иметь свидетельства о поверке с неистекшим сроком действия на время проведения поверки или оттиск поверительного клейма на приборе или в документации.

#### 4 Требования безопасности при поверке

4.1 При проведении операций поверки должны быть соблюдены меры безопасности, указанные в соответствующих разделах эксплуатационной документации на средства измерений, используемых при поверке.

4.2 К проведению поверки E7515A допускается инженерно-технический персонал со среднетехническим или высшим радиотехническим образованием, имеющим опыт работы с радиотехническими установками, ознакомленный с руководством по эксплуатации (РЭ) и документацией по поверке и имеющий право на поверку (аттестованными в качестве поверителей).

#### 5 Условия поверки

5.1. При проведении поверки должны соблюдаться нормальные условия по ГОСТ 22261-94:

 - температура окружающего воздуха
 (25±5) °C;

 - относительная влажность воздуха
 от 30 до 80 %;

 - атмосферное давление
 от 84,0 до 106,7 кПа;

 - напряжение питающей сети
 (220±20) В;

 - частота питающей сети
 (50±0,5) Гц.

### 6 Подготовка к поверке

6.1 Поверитель должен изучить руководство по эксплуатации или техническое описание поверяемого E7515A и используемых средств поверки.

6.2 Поверяемая Е7515А должна быть выдержана в помещении в расположении средств поверки не менее 2-х часов.

6.3 E7515A и средства поверки должны быть подготовлены к работе в соответствии с РЭ.

## 7 Методы (методики) поверки

7.1 Внешний осмотр

7.1.1При внешнем осмотре проверить:

- отсутствие механических повреждений и ослабление элементов, чёткость фиксации их положения;

- чёткость обозначений, чистоту и исправность разъёмов и гнёзд, наличие и целостность пломб;

- комплектность согласно требованиям эксплуатационной документации;

- наличие маркировки согласно требованиям эксплуатационной документации.

7.1.2 Установка, не удовлетворяющая данным требованиям, бракуется и направляется в ремонт.

7.2 Опробование Е7515А

7.2.1 Включить Е7515А и дать прогреться в течение 30 минут.

7.2.2 Проверить загрузку ОС Windows.

7.2.3 В случае успешной загрузки выбрать и запустить режим полной калибровки.

7.2.4 Результаты поверки считать положительными, если загрузка OC Windows и полная калибровка завершились успешно.

7.3 Идентификация программного обеспечения

7.3.1 Для проверки установленного на Е7515А программного обеспечения использовать следующий порядок действий

- проверить номера версий ПО;

- проверить работоспособность системы.

7.3.2 Результаты поверки считать положительными, если процедура самопроверки завершается успешно.

7.4 Определение диапазона и относительной погрешности установки и измерения уровня выходного сигнала

7.4.1 Соединить оборудование в соответствии с рисунком 1. При измерениях использовать измерительные преобразователи мощности N8482A.

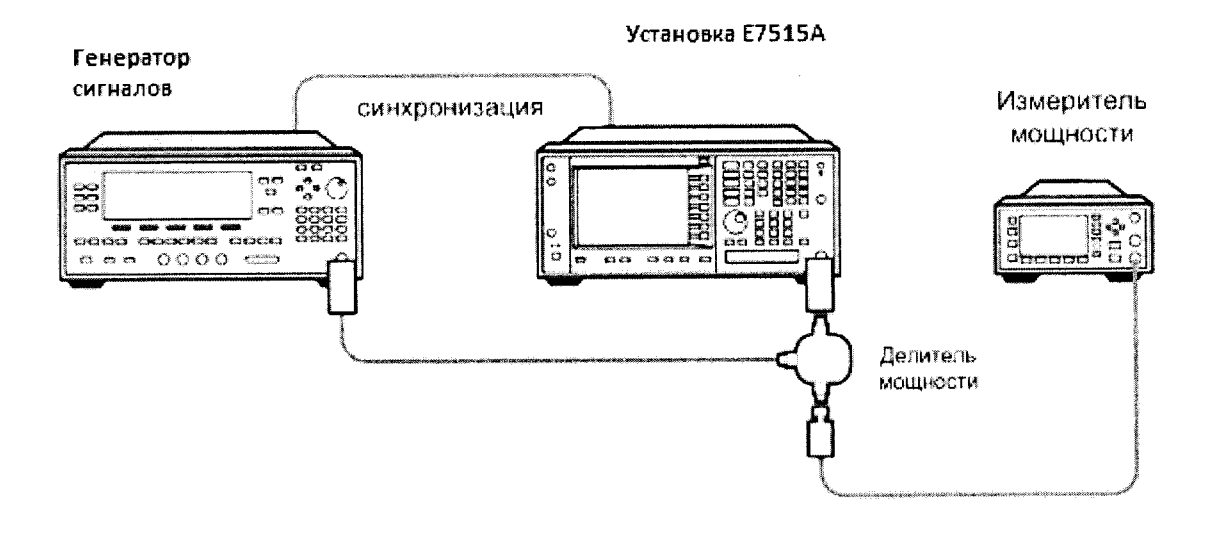

Рисунок 1.

7.4.2 Запустить программу Keysight Control Panel и нажать кнопку Application Manager (рисунок 2).

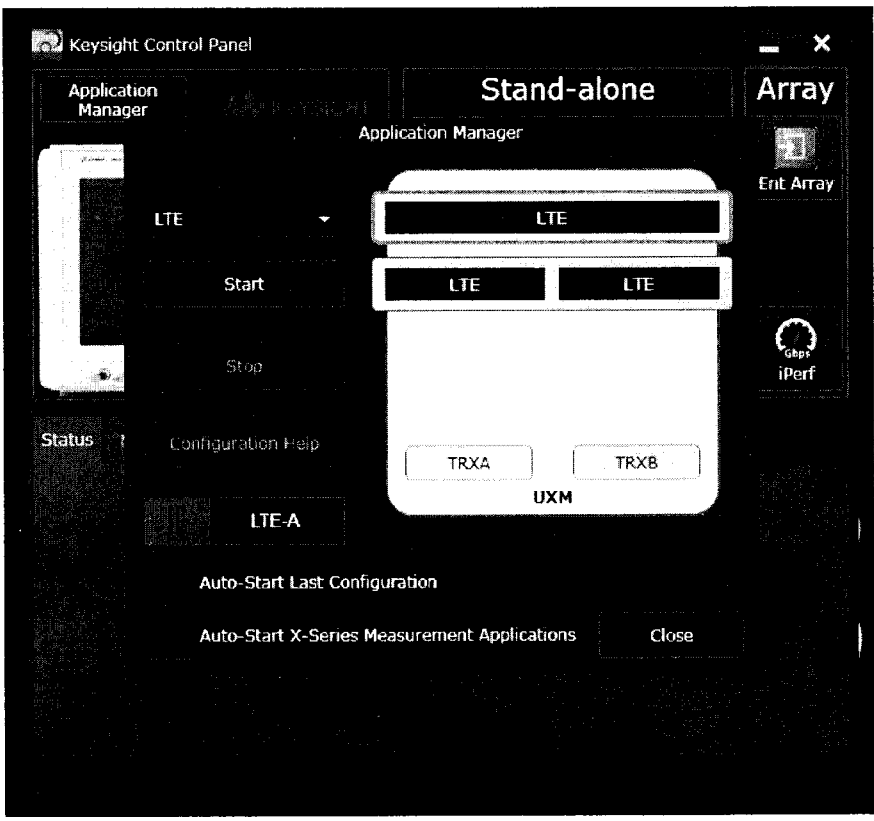

Рисунок 2.

7.4.3 Выбрать режим, соответствующий двум независимым сотам (второй сверху на рисунке 2), сконфигурированным для формата LTE, и запустить конфигурирование, нажав кнопку Start (рисунок 3), после чего будет запущено два окна с установками формируемого сигнала для приемопередатчиков А и В (рисунок 4).

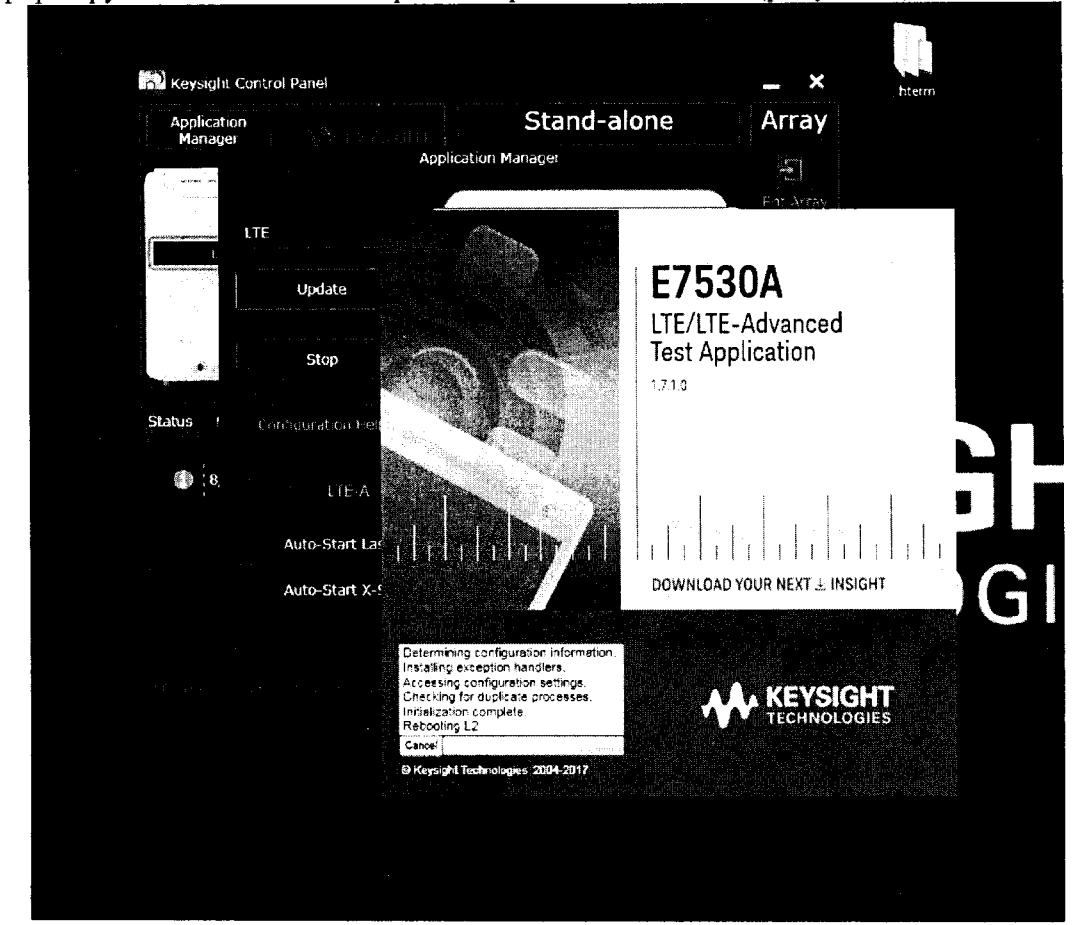

Рисунок 3.

| 🖕 Keysight E7530A LTE/LTE-A Test Ap | plication                         | 1.1.1.1.1.1.1.1.1.1.1.1.1.1.1.1.1.1.1. |                   |                        |                |                                                                                                    |                                                                                                    |                  | a construction in the second second second second second second second second second second second second second                                                                                                    | Co 🛛 🖬   |
|-------------------------------------|-----------------------------------|----------------------------------------|-------------------|------------------------|----------------|----------------------------------------------------------------------------------------------------|----------------------------------------------------------------------------------------------------|------------------|----------------------------------------------------------------------------------------------------|----------|
|                                     | ower                              | -85.00 dBar1944z                       | PCC               | / FDD                  | 2 (()          | ))) Pones                                                                                             | -85.00 dB 915                                                                                                | H2               | SCC/FDD                                                                                                    | Main     |
|                                     | DARFON<br>LARFON<br>LLL<br>BARFON | 300<br>18300                           | Di<br>GW<br>Band  | 10 мн.<br>1            |                | JARFO<br>LARFO                                                                                        | n <b>300</b><br>n <b>18300</b>                                                                               |                  | East 1                                                                                                    | Cell Or  |
| Conlig Identifies C                 | artier Aggreg                     | gation Message :                       | 3ບຄາກາສາ <b>ງ</b> | د<br>Keysight Con      | troi Pane      |                                                                                                    |                                                                                                    |                  | _ ×                                                                                                    | Connec   |
| BSE Mode Selection                  | Stack                             |                                        | •                 | Application<br>Manager |                |                                                                                                    | Stand-al                                                                                                    | one              | Array                                                                                                    |          |
| Cell Power                          | 85 00                             | dBm/15kHz 57.22                        | dBm/1             | yaan m                 |                | Applicat                                                                                              | on Manager                                                                                                   |                  | œ۲.                                                                                                    |          |
| Frequency / Duplex Mode             |                                   |                                        |                   | 1.77                   |                |                                                                                                    |                                                                                                    |                  | tor diany:                                                                                                    |          |
| Duplex Mode / Band                  | FDD                               | ♥ 1                                    | ſ                 |                        | E              |                                                                                                    |                                                                                                    |                  |                                                                                                    | addver   |
| Downlink Bandwidth:                 | 10 MHz                            |                                        | •                 |                        | Update         |                                                                                                    |                                                                                                    | E75              | 30A                                                                                                    |          |
| Downlink EARFCN                     | 300                               |                                        | Minzi<br>Minzi    |                        | Stop           |                                                                                                    |                                                                                                    | LTE/LT<br>Test A | E-Advanced                                                                                                    | ion Test |
| Simulated Path Loss                 |                                   |                                        | dB St             | atus I (               | onfejazation ) |                                                                                                    |                                                                                                    | 1.7.1.9          |                                                                                                    |          |
| Reference Signal Power (SIB2):      | 18                                |                                        | dBm               |                        |                | A                                                                                                    |                                                                                                    |                  |                                                                                                    |          |
| TDD Specific Configuration          |                                   |                                        |                   |                        | 1.0E-          |                                                                                                    |                                                                                                    |                  | - The second second sec | I. Ix    |
| Frame Configuration                 |                                   |                                        |                   |                        | Auto-Start     | Lar J                                                                                                 | Rad A                                                                                                    |                  |                                                                                                    | rements  |
|                                     | in sta                            | ע צ ע ג ע ע                            | Т.                |                        | Auto Start     | x :                                                                                                   |                                                                                                    | DOWNLD           | AD YOUR NEXT & INSIGHT                                                                                                    | Rx       |
|                                     |                                   |                                        |                   |                        |                | Determining o<br>Instalking excit<br>Accessing to<br>Ohecking for<br>Initialization o<br>Rebooting L2 | configuration information,<br>eption handlers,<br>infiguration settings,<br>duplicate processes,<br>omplete, |                  |                                                                                                    | Ulikty   |
| Cell Rovier Control PHY             | - School ala                      |                                        |                   | System                 | UE info 3      | Careel                                                                                                | ninaa<br>moastes 204-2017                                                                                    |                  |                                                                                                    |          |
|                                     | Anterio Galini<br>Anterio Galini  |                                        |                   |                        |                |                                                                                                    |                                                                                                    |                  | Local                                                                                                    |          |

.

Рисунок 4.

. . . . . . . . .

7.4.4 Выбрать режим Non Signaling в поле BSE Mode Selection (рисунок 5).

| Keysight E/530A LTE/LTE-A Test App | plication                                                         |                                                                              |                           |                                                                |                                                 | Carol and Sec.  |
|------------------------------------|-------------------------------------------------------------------|------------------------------------------------------------------------------|---------------------------|----------------------------------------------------------------|-------------------------------------------------|-----------------|
|                                    | Power -85.00 dBa/1944;<br>DL<br>EARFON 300<br>(I)<br>EARFON 18300 | PCC / FDD           UL           BW:         10 MHz           Band         1 |                           | Power -85.00 dBm/15k<br>C1<br>EAERCN 300<br>C1<br>EAERCN 18300 | Hz SCC/FDD<br>DL<br>EW 10 MHz<br>Band 1         | Main<br>Cell On |
| Config Identifies Ca               | amer Aggregation Message Su                                       |                                                                              |                           |                                                                | ang na sana ang ang ang ang ang ang ang ang ang | Connecti        |
| BSE Mode Selection                 | Stack 🔻                                                           | Test Mode                                                                    |                           |                                                                |                                                 |                 |
| Cell Power                         | Stack<br>New Segredup                                             | dBm/10MHz                                                                    |                           |                                                                |                                                 |                 |
| Duplex Mode / Band                 | Scenano<br>CW                                                     |                                                                              | Frequency Setting Method  | EARFON                                                         |                                                 | Handoven        |
| Downlink Bandwidth                 | 10 MHz ▼                                                          |                                                                              | Uplink Bandwidth:         | 10 MHz                                                         | tana ang tang tang tang tang tang tang t        |                 |
| Downlink EARFCN                    | 300 - 2465 (3006)                                                 | 50H: #                                                                       | Uplink EARECN:            | 18300                                                          | 1050000 NH:: ▼                                  | Function Test   |
|                                    |                                                                   |                                                                              |                           |                                                                |                                                 |                 |
| Simulated Path Loss                |                                                                   | dB                                                                           |                           |                                                                |                                                 |                 |
| Reference Signal Power (SIB2)      | , , , , , , , , , , , , , , , , , , ,                             | d₿m                                                                          | Cyclic Prefix             | Normal                                                         |                                                 |                 |
| TDD Specific Configuration         |                                                                   |                                                                              |                           |                                                                |                                                 | Тx              |
| Frame Configuration                |                                                                   |                                                                              | Special Subframe Configur | ation: 6                                                       |                                                 | Measurements    |
|                                    | 1. s u u o s u o s                                                |                                                                              |                           |                                                                | 3 Symbols                                       | Rx              |
|                                    |                                                                   |                                                                              |                           |                                                                |                                                 | Measurements    |
|                                    |                                                                   |                                                                              |                           |                                                                |                                                 | Utility         |
| Cell Power Control PFY             | Scheduling MAC/RLC/PDCP                                           | RRC/NAS System                                                               | u UE Info IVS BL          | ER/Tput CSI Tx Meas                                            | Assisted Tx Meas                                |                 |
|                                    |                                                                   |                                                                              |                           |                                                                | Local .                                         |                 |

Рисунок 5.

7.4.5 Выбрать частотный диапазон сети LTE, содержащий требуемый для анализа сигнал 0 дБ/мВт, 300 МГц, и в ячейке Band установит диапазон в соответствии с РЭ на установку E7515A (рисунок 6).

| Keysight E7530A LTE/LTE-A Test App | lication          |              |                                       |                                       |        |                                                   |                    | 1997 - Sec. 1997 - Sec. 1997 - Sec. 1997 - Sec. 1997 - Sec. 1997 - Sec. 1997 - Sec. 1997 - Sec. 1997 - Sec. 199 | d <sup>\$</sup> 1 |                    |
|------------------------------------|-------------------|--------------|---------------------------------------|---------------------------------------|--------|---------------------------------------------------|--------------------|----------------------------------------------------------------------------------------------------|-------------------|--------------------|
|                                    | Power.            | -85.0        | 00 dBm/15kHz                          | PCC/                                  | FDD    |                                                   | Power              | -85.00 dBm/ 19kHz                                                                                               | SCC/FDD           | Main               |
|                                    | EL<br>LARFON      | 30           | 00                                    | EW                                    | 0 MHz  | A                                                 | di<br>Earicn       | 300                                                                                                    | BW: 10 MHz        | Coll On            |
|                                    | ul.<br>Earfon     | 1830         | )0                                    | 6and                                  | 1      | 08-F                                              | UL<br>EARFON       | 18300                                                                                                    | Band 1            | -                  |
| Conlig Identities Ca               | utier Aggre       | gation       | Message Si                            | ummary                                |        | e unit i fra fride basista fraffi a er forfak fak |                    | an ann an tha sao an tha an an an an an an an an an an an an an                                                 |                   | Connect            |
| BSE Mode Selection                 | Non Sign          | aling        | · · · · · · · · · · · · · · · · · · · | Test M                                | ode    |                                                   |                    |                                                                                                    |                   |                    |
| Cell Power                         | -85.00            | dBm/1        | 5kHz -57.22                           | dBm/10MHz                             |        |                                                   |                    |                                                                                                    |                   |                    |
| Frequency / Duplex Mode            |                   |              |                                       |                                       |        |                                                   |                    |                                                                                                    |                   |                    |
| Duplex Mode / Band                 | FDD               | •            | 6                                     |                                       | Freque | ncy Setting Metho                                 | d E                | ARFCN                                                                                                    | • Symple          |                    |
| Downlink Bandwidth                 | 10 MHz            |              |                                       | 7                                     | 8      |                                                   | Step<br>1          | MHz                                                                                                    |                   |                    |
| Downlink EARFCN                    | 300               |              | 2140.000000                           |                                       |        |                                                   | 66                 | 00 COORD 1 CO                                                                                                   | illa 🕈            | Function Test      |
|                                    |                   |              |                                       | 4                                     | 5      | 6                                                 |                    |                                                                                                    |                   |                    |
| Simulated Path Loss                |                   |              |                                       |                                       |        |                                                   |                    |                                                                                                    |                   |                    |
| Reference Signal Power (SIB2)      | 18                |              |                                       | 1                                     | 2      | 3                                                 | 965 C.9            | na                                                                                                    | •                 |                    |
| TDD Specific Configuration         |                   |              |                                       | 0                                     | 1000   |                                                   |                    |                                                                                                    |                   | Τx                 |
| Frame Configuration                |                   |              |                                       |                                       |        | and the second second                             | б <sub>аст</sub> . |                                                                                                    |                   | Measurements       |
|                                    | o s i             | P <b>U</b> ( | D3.8.4.                               | BkSp                                  | •      | -                                                 |                    |                                                                                                    | Symbols           | Rx<br>Measurements |
|                                    |                   |              |                                       | · · · · · · · · · · · · · · · · · · · |        |                                                   |                    |                                                                                                    |                   |                    |
|                                    |                   |              |                                       | Cut                                   | сору   | Paste                                             | 1                  |                                                                                                    |                   | Utility            |
|                                    | Caine)<br>A Paris |              |                                       | Clear                                 | F      | nter                                              | <b>*</b> *         |                                                                                                    |                   |                    |
| Cell Power Control PPY             | Schedul           | ing M        | ACREÓPUOP                             |                                       |        |                                                   | Na ku shi          | CSI Tx Meas                                                                                                    |                   |                    |

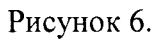

7.4.6 Нажать кнопку Cell On и запустить формирование/анализ сигнала по порту ТХRХ1 приемопередатчика В (рисунок 7).

|                                               | Power<br>fu            | -85.00 dBm+16kHz | PCC/F     | DD [2]       | (((*)))                                 | Power<br>UL                         | -85.00 dBm/15kHz                                                                                              | SCC/FD                                  | D                                      | Main               |
|-----------------------------------------------|------------------------|------------------|-----------|--------------|-----------------------------------------|-------------------------------------|----------------------------------------------------------------------------------------------------|-----------------------------------------|----------------------------------------|--------------------|
|                                               | EARFON<br>UI<br>EARFON | 2700<br>20700    | Ew 10     | ) мнг<br>б   |                                         | EARFON<br>UL<br>EARFON              | 300<br>18300                                                                                                  | BW 10 M                                 | 112                                    | Cell Off           |
| Conig Identifies C                            | arrier Aggreg          | ation Message Si | ummary    |              | - 165 v.a. (1889).<br>1865 v.a. (1889). | sigen (1861) in 1.180 (1716-1716-17 | te se og ser en fredstate skeld ak en er stander ak er talende skelde som som som som som som som som som som | ana an an ann ddon y brond ac di sais   | ~************************************* | Connect►           |
| BSE Mode Selection:                           | Non Signa              | ling             | • Katiya  |              |                                         |                                     |                                                                                                    |                                         |                                        |                    |
| Cell Power                                    | 85.00                  | dBnv15kHz 57,22  | dBnv10MHz |              |                                         |                                     |                                                                                                    |                                         |                                        |                    |
| Frequency / Duplex Mode<br>Duplex Mode / Band |                        |                  |           | Frequency    | Setting Methor                          | t EAI                               | RECH                                                                                                    | <b>•</b>                                |                                        |                    |
| Downlink Bandwidth                            | form.                  |                  | *         | Uplink Ba    | ndwidth                                 |                                     |                                                                                                    | *                                       |                                        |                    |
| Downlink EARFCN.                              | 2700                   |                  | Mer 💌     | Uplink EA    | RFCN:                                   | 207                                 | 00 000000000000000000000000000000000000                                                                       | iMHr ▼                                  |                                        | Function Test►     |
| Simulated Path Loss                           |                        |                  | dÐ        |              |                                         |                                     |                                                                                                    |                                         |                                        |                    |
| Reference Signal Power (SIB2)                 |                        |                  | d8m       | Cyclic Pret  | fix:                                    |                                     |                                                                                                    | * · · · · · · · · · · · · · · · · · · · |                                        |                    |
| TDD Specific Configuration                    |                        |                  |           |              |                                         |                                     |                                                                                                    |                                         |                                        | Tx.                |
| Frame Configuration                           |                        |                  |           | Special S    | ubframe Config                          | uration. 6                          |                                                                                                    |                                         |                                        | Measurements       |
|                                               |                        | u d t a u u      |           |              |                                         |                                     |                                                                                                    | Symbols                                 |                                        | Rx<br>Measurements |
|                                               |                        |                  |           |              |                                         |                                     |                                                                                                    |                                         |                                        | Utinty►            |
| Cal Power Control PHY                         | Schedulin              | g MAC/REC/PDCP   | RECINAS   | System UE in | 10 IVS                                  | ILER/Tpul                           | CSI Tx Meas                                                                                                   |                                         | •                                      |                    |

Рисунок 7.

7.4.7 Определить входной порт Cell A TXRX1 во вкладке System (рисунок 8).

| ITE-ATEAN       ITE-ATEAN       POWER       -85.00 dBm/15kHz       PCC / FDD       Main         Image: Second second second |
|----------------------------------------------------------------------------------------------------|
| Image: Second Application       2700       Ew 10 MHz       Image: Second Application       Exact 1       20700       Ewd 6       Cel       Cel       Exact 1       20700       Ewd 6       Cel       Cel       Cel       Exact 1       20700       Ewd 6       Cel       Cel       Cel       Cel       Cel       Exact 1       20700       Ewd 6       Cel       Cel       Cel       Cel       Exact 1       20700       Ewd 6       Cel       Cel       Cel       Cel       Cel       Exact 1       20700       Ewd 6       Cel       Cel       Cel       Cel       Exact 1       20700       Ewd 6       Cel       Cel       Cel       Cel       Cel       Exact 1       Periodic Ingger Type (A)       Frame       Cel       Con       Con                                                                                                    |
| Per Coming       App Info       Impairments       Fader Config       Error Log       RUI Log         Cable Loss Correction       DL Antenna Configuration:       1 x 1       V       Periodic Ingger Type (A)       Frame         Timing Configuration       Expected Power Control       RF Output Config       Transceiver A       Transceiver B         DL Timing Offset:       0       Ts       0.00       µs       Expected Input Power:       Auto       V       Periodic Ingger Type (A)       Frame         UL Timing Offset:       0       Ts       0.00       ps       Expected Input Power:       0.00       dBm       V = -RF Output 1 = TXRX1       V         UL Timing Offset:       0       Ts       0.00       ps       Function         Cell 1       Channel Emulator       UXM       Transceiver A       Transceiver B       Function         VXM       Define       Digrama       Digrama       Digrama       Digrama       Digrama                                                                                                    |
| Cable Loss Correction       DL Antenna Configuration:       1 x 1       Penodic Ingger Type (A)       Frame         Timing Configuration:       Expected Power Control       Expected Input Power:       Auto       Image: Configuration of the second second seco                           |
| Training Configuration     Expected Power Control     RF Output Config       DL Timing<br>Offset     0     Ts     U.0     µs     Expected Input Power:     Auto     Image: Control input Power:     Image: Control input Power:     Im                                                                                                    |
| DL Tining 0 Ts U.0 µs Expected Input Power: Auto V Transceiver A Transceiver B<br>Manual Input Power: 3.) dBm V - RF Output 1 - TXRX1 V<br>UL Timing 0 Ts C.c µs V - RF Output 2 - TXRX2 V<br>Cell 1 V - RF Output 2 - TXRX2 V<br>Cell 1 V<br>Cell 1 V<br>Ant. 15 Dypass - V Dypass - V Comment Emulator                                                                                                    |
| Manual Input Power:     D)     dBm     - RF Output 1 - TXRX1        UL Timing     0     Ts     C.     µs       Cell 1     Channel Emulator     UXM       Cell 1     Channel Emulator     Transceiver A       Mat. 15     Dypass                                                                                                    |
| Cell 1 Cell 1 Charnel Emulator Ant, 15 Dypass                                                                                                    |
| Cel 1 Channel Emulator Transceiver A Transceiver B                                                                                                    |
| Ant 16                                                                                                    |
|                                                                                                    |
|                                                                                                    |
| DaRt                                                                                                    |
|                                                                                                    |
|                                                                                                    |
| Cel Posser Control PE <sup>V</sup> 3cheduling MAC/RLC/PDOP RRC/AAS System LE rifo IV/S BLER/Tput C.SI Tx Meas                                                                                                    |

ł

Рисунок 8.

7.4.8 Запустить режим измерений, для чего нажать кнопку ТХ Measurements в правой части экрана и выбрать режим Monitor Spectrum (рисунок 9).

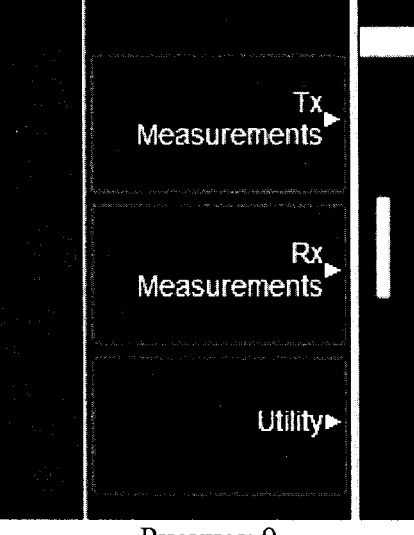

Рисунок 9.

7.4.9 Установить вручную частоту сигнала и запустить поиск пика по маркеру в открывшемся измерительном окне приложений Х-серии (рисунок 10).

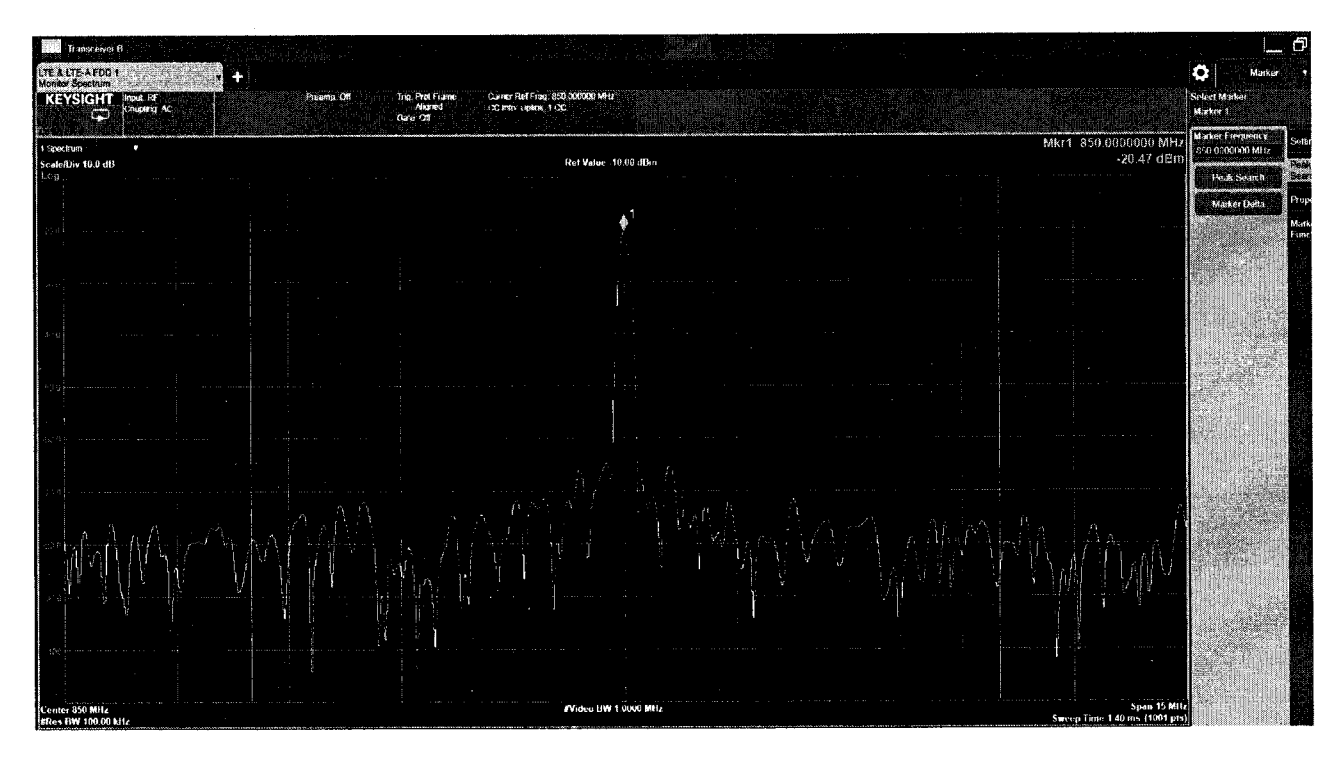

Рисунок 10.

7.4.10 Установить на генераторе частоту сигнала 300 МГц, выходную мощность 6 дБ/мВт.

7.4.11 Измерить уровень мощности сигнала ваттметром, отрегулировать уровень мощности на генераторе таким образом, чтобы измеренное ваттметром значение мощности было 0 (± 0.05) дБ/мВт.

7.4.12 Нажать кнопку маркер дельта на установке Е7515А.

7.4.13 На генераторе установить уровень выходной мощности 9.5 дБ/мВт и измерить значение мощности ваттметром.

7.4.14 Отрегулировать уровень мощности Uycт на выходе генераторе таким образом, чтобы измеренное ваттметром значение мощности было 3.5 (±0.05) дБ/мВт.

7.4.15 Записать значение дельта маркера – Uизм.

7.4.16 Вычислить относительную погрешность установки и измерения уровня выходного сигнала измерения как Uизм-Uуст. Полученное значение погрешности измерения не должно превышать значение, указанное в таблице 1.

7.4.17 Провести измерения всех уровней мощности и частот, указанных в таблице 3. При измерении уровня мощности меньше 20 дБ/мВт использовать преобразователь 8481D.

7.4.18 Повторить все измерения для Cell Rx A TxRx2/R2, Cell B Rx TxRx1/R1, Cell Rx B TxRx2/R2.

| Γ | аблица | 3. |  |
|---|--------|----|--|
|   |        |    |  |

| Частота установлен-   | Уровень мощности | Погрешность изме-   | Предел допустимых  |
|-----------------------|------------------|---------------------|--------------------|
| ного сигнала на гене- | сигнала, дБ/мВт  | рения приемника, дБ | погрешностей изме- |
| раторе, МГц           |                  |                     | рения уровня, ± дБ |
|                       | 3,5              |                     | 1                  |
| 300                   | -10              |                     | 1                  |
|                       | -20              |                     | 1                  |
|                       | -30              |                     | 1                  |
|                       | -40              |                     | 1                  |
|                       | -53              |                     | 1                  |
| 1000                  | 3,5              |                     | 1                  |

| Частота установлен-   | Уровень мощности | Погрешность изме-                     | Предел допустимых                             |
|-----------------------|------------------|---------------------------------------|-----------------------------------------------|
| ного сигнала на гене- | сигнала, дБ/мВт  | рения приемника, дБ                   | погрешностей изме-                            |
| раторе, МГц           |                  |                                       | рения уровня, ± дБ                            |
|                       | -10              |                                       | 1                                             |
|                       | -20              |                                       | 1                                             |
|                       | -30              |                                       | 1                                             |
|                       | -40              |                                       | 1                                             |
|                       | -53              |                                       | 1                                             |
|                       | 3,5              |                                       |                                               |
|                       | -10              |                                       | <u> </u>                                      |
| 1500                  | -20              |                                       | 1                                             |
|                       | -30              |                                       |                                               |
|                       | -40              |                                       |                                               |
|                       | -53              |                                       | l                                             |
|                       | 3,5              |                                       | <u> </u>                                      |
|                       | -10              |                                       |                                               |
| 2000                  | -20              |                                       | 1                                             |
| 2000                  | -30              |                                       | l                                             |
|                       | -40              |                                       | 1                                             |
|                       | -53              |                                       | 1                                             |
|                       | 3,5              |                                       | 1                                             |
|                       | -10              |                                       | 1                                             |
| 2500                  | -20              |                                       | 1                                             |
|                       | -30              |                                       | 1                                             |
|                       | -40              |                                       | <u> </u>                                      |
|                       | -53              |                                       |                                               |
|                       | 3,5              |                                       |                                               |
|                       | -10              |                                       |                                               |
| 3000                  | -20              |                                       |                                               |
|                       | -30              |                                       | 1                                             |
|                       | -40              |                                       | 1                                             |
|                       | -53              |                                       | 1                                             |
|                       | 3,5              |                                       | 1                                             |
|                       | -10              |                                       | <u> </u> 1                                    |
| 3500                  | -20              |                                       | 1                                             |
|                       | -30              |                                       | <u> </u>                                      |
|                       | -40              |                                       | 1                                             |
|                       | -53              |                                       | 1                                             |
|                       | 3,5              |                                       | I                                             |
|                       | -10              |                                       | 1                                             |
| 4000                  | -20              |                                       | 1                                             |
|                       | -30              |                                       | <u> </u>                                      |
|                       | -40              |                                       |                                               |
|                       | -33              |                                       |                                               |
|                       | 5,5              |                                       |                                               |
|                       | -10              |                                       | <u>                                      </u> |
| 4500                  | -20              | · · · · · · · · · · · · · · · · · · · | <u>l</u><br>1                                 |
|                       | -50              |                                       | 1                                             |
|                       | -40              |                                       | <u>l</u><br>1                                 |
| 5000                  | -33              |                                       | <u>l</u><br>1                                 |
| 5000                  | 3,5              |                                       |                                               |

`

.

,

| Частота установлен-   | Уровень мощности | Погрешность изме-   | Предел допустимых  |
|-----------------------|------------------|---------------------|--------------------|
| ного сигнала на гене- | сигнала, дБ/мВт  | рения приемника, дБ | погрешностей изме- |
| раторе, МГц           |                  |                     | рения уровня, ± дБ |
|                       | -10              |                     | 1                  |
|                       | -20              |                     | 1                  |
|                       | -30              |                     | 1                  |
|                       | -40              |                     | 1                  |
|                       | -53              |                     | 1                  |
|                       | 3,5              |                     | 1                  |
|                       | -10              |                     | 1                  |
| 5500                  | -20              |                     | 1                  |
| 5500                  | -30              |                     | 1                  |
|                       | -40              |                     | 1                  |
|                       | -53              |                     | 1                  |
|                       | 3,5              |                     | 1                  |
|                       | -10              |                     | 1                  |
| (000                  | -20              |                     | 1                  |
| 6000                  | -30              |                     | 1                  |
|                       | -40              |                     | 1                  |
|                       | -53              |                     | 1                  |

.

7.4.19 Определение диапазона и относительной погрешности установки уровня выходного сигнала

7.4.20 Выбирать тип выходного сигнала CW на вкладке Cell в поле BSE Mode Selection установки E7515A (рисунок 11), после чего можно одновременно задавать значения уровней и частоты выходного сигнала для двух пар выходов (TX1 и TXRX1, TX2 и TXRX2). При этом для второй пары частота задаётся в виде смещения ( $\Delta$ F) и не может превышать допустимой полосы частот приемопередатчика (±50 МГц) (рисунок 12).

|                                                           | Fund -57.22 dBa<br>Fill<br>EAPEN 300<br>UI<br>EAPECH 18300 | РСС / FDD<br>DV<br>Bvv 10 мн<br>Band 1 |                                              | Powe: -85.00 dbm/13kHz<br>fu<br>EARICI3 300<br>RE<br>EARFLN 18300 | SCC/FDD<br>BL<br>BW 10 MHZ<br>Eard 1 | Main<br>Cell On    |
|-----------------------------------------------------------|------------------------------------------------------------|----------------------------------------|----------------------------------------------|-------------------------------------------------------------------|--------------------------------------|--------------------|
| Config Identifies C.<br>DSE Mode Selection<br>Cell Power. | amer Aggregation Message<br>Stack<br>Stack<br>Non Ognering | ▼ Test Mode.<br>dBm/10MH2              |                                              |                                                                   |                                      | Conrect            |
| Duplex Mode / Band<br>Downlink Bandwidth                  | 55 елано<br>18 МНz                                         | uidi<br>▼                              | Frequency Setting Method<br>Up ink Bandwidth | EARECN<br>13 MHz                                                  |                                      | Handover           |
| Downlink EARFCN                                           | 0001123 frat< C0C                                          |                                        | Upink EARFCN.                                | * <b>8300</b> ***********************************                 | 61. B412 * 1                         | Function Test      |
| Simulated Path Loss.<br>Reference Signal Power (SB2)      | 112.00<br>113.00<br>118.00                                 | dB<br>dBm                              | Cyclic Prefix:                               | n en en en en en en en en en en en en en                          |                                      |                    |
| TDD Specific Configuration<br>Frame Configuration         |                                                            |                                        | Special Subframe Configu                     | ration:                                                           |                                      | Tx<br>Measurements |
|                                                           | 18. K 4 G 2 D 2 D U                                        | <b></b>                                |                                              |                                                                   | Symbols                              | Ro<br>Measurements |
|                                                           |                                                            |                                        |                                              |                                                                   |                                      | Utiëty             |
| Power Control PHY                                         |                                                            | P PRC/NAS System                       | en UEIrfo INS                                | LER(Tput CSI Triffees ,                                           | ussisted Tri Vézis                   |                    |

Рисунок 11.

|                                       | Output 1<br>tower •85.00 dtm<br>Yrog 1000.0000 MHz | Ouput?<br>Pawa -85.00<br>Atrep 0.0000 | ) dBn<br>) Mr.7 |                   | Nelf 2 s natazer<br>1956 Mada 5<br>1816 Nada 5<br>1819 N | table when<br>electrat<br>W. |
|---------------------------------------|----------------------------------------------------|---------------------------------------|-----------------|-------------------|----------------------------------------------------------|------------------------------|
| BSF Morte Salection<br>RF Output1 (A) | CW                                                 |                                       | RF Output2 (    | A)                |                                                          |                              |
| CW Power                              | -85 00                                             | dBm                                   | CWP             | 17 <del>191</del> | -85 50                                                   | diBro                        |
| CW Frequency                          | 1000.050000                                        | MHz 🔻                                 | CW Fn           | equency Offset    | 0 000000                                                 | MHz 🔻                        |
|                                       |                                                    |                                       |                 |                   |                                                          |                              |

Рисунок 12.

7.4.21 Выбрать необходимый порт, перейдя во вкладку System (рисунок 13).

|                                          | Gutput 1 Output 2                                                                                                    | Cell 2 is no available when       | Main               |
|------------------------------------------|----------------------------------------------------------------------------------------------------|-----------------------------------|--------------------|
|                                          | Power         -85.00 dEm         Power         -85.00 dEm           freq         1000.0000 MHz         Afreq         0.0000 MHz | 55C Mide Salertani<br>E Kiseto (W |                    |
| RF Carlig App Info                       | Impairments Fader Config Error Log RUI Lo                                                                                       |                                   |                    |
| Cable Loss Correction                    | Di. Antenna Configuration 1 x 1                                                                                                 |                                   |                    |
| Timing Configuration                     | Expected Power Control                                                                                                    | FCF Cutput Config                 |                    |
| DL Taning g. Ts                          | Expected Input Power Auto                                                                                                    | Transceiver A     Transceiver B   |                    |
|                                          | Manual Input Power: 0                                                                                                    | dBm TXRX1 ▼ RF Output 1           |                    |
| UL Timing 0 Ts<br>Offset:                | ( <b>244</b> - 63)                                                                                                    | TXRX2 T RF Output 2 *             |                    |
| Cul I                                    |                                                                                                    |                                   |                    |
| Cel 1                                    | Channel Croulator                                                                                                    | Transcenera A                     |                    |
| ( Ant 1                                  | Bypass                                                                                                    |                                   |                    |
|                                          | an Bara san ang Bara sa sa sa sa sa sa sa sa sa sa sa sa sa                                                                     |                                   | Tx<br>Noncursmonts |
| n se se se se se se se se se se se se se |                                                                                                    |                                   | nicasurentents     |
|                                          |                                                                                                    |                                   |                    |
|                                          |                                                                                                    | e oc                              |                    |
|                                          |                                                                                                    |                                   | Utility            |
|                                          |                                                                                                    |                                   |                    |
| Ce: System Tr Meas                       |                                                                                                    |                                   |                    |
| SYSTem[INSTrument0] PORT[                | TRXA) OUTPut2                                                                                                    | Local                             |                    |

Рисунок 13.

7.4.22 На установке Е7515А установить значение уровня сигнала 0 дБ/мВт (Uycr), частоту 300 МГц.

7.4.23 Измерить уровень мощности Uим ваттметром и занести измеренное значение в таблицу 2.

7.4.24 Подать тот же сигнал на анализатор спектра N9030A.

7.4.25 На анализаторе установить центральную частоту 300 МГц, полоса обзора 0 Гц, RBW 10 Гц, нажать Peak Search, Marker -> Delta. После этого с шагом 10 дБ/мВт уменьшать сигнал, измеряя на анализаторе спектра уровень мощности сигнала (Uизм).

7.4.26 Рассчитать погрешность измерения по формуле Иизм-Иуст-Иим.

7.4.27 Полученные значение занести в таблицу 4.

7.4.28 Повторить измерения для всех частот, указанных в таблице 4. Повторить измерения для Cell A Tx1Rx1, Cell A Tx1Rx2, Cell A Tx2, Cell B Tx1, Cell B Tx1Rx1, Cell B Tx1Rx2, Cell B Tx2. При уровнях ниже -70 дБ/мВт на анализаторе спектра необходимо включить предусилитель сигнала.

| Таблица 4.                           |                                                    |     |                    |  |
|--------------------------------------|----------------------------------------------------|-----|--------------------|--|
| Частота установлен-                  | VPORCHL MOUTHOCTH                                  |     | Предел допустимых  |  |
| ного сигнала на гене-<br>раторе, МГц | го сигнала на гене-<br>раторе, МГц сигнала, дБ/мВт |     | погрешностей, ± дБ |  |
|                                      | CellA                                              | Tx1 |                    |  |
| 300                                  | 0                                                  |     | 1                  |  |

| Частота установлен-<br>ного сигнала на гене- | Уровень мощности<br>сигнала, дБ/мВт | Погрешность изме-<br>рения приемника, дБ | Предел допустимых погрешностей, ± дБ |
|----------------------------------------------|-------------------------------------|------------------------------------------|--------------------------------------|
| раторе, мп ц                                 | -10                                 |                                          | 1                                    |
|                                              | -20                                 |                                          | 1                                    |
|                                              | -30                                 |                                          | 1                                    |
|                                              | -40                                 |                                          | 1                                    |
|                                              | -50                                 |                                          | 1                                    |
|                                              | -60                                 |                                          | 1                                    |
|                                              | -70                                 |                                          | 1                                    |
|                                              | -80                                 |                                          | 1                                    |
|                                              | -90                                 |                                          | 1                                    |
|                                              | -100                                |                                          | 1                                    |
|                                              | -110                                |                                          | 1                                    |
|                                              | 0                                   |                                          | 1                                    |
|                                              | -10                                 |                                          | 1                                    |
|                                              | -20                                 |                                          | 1                                    |
|                                              | -30                                 |                                          | 1                                    |
|                                              | -40                                 |                                          | 1                                    |
| 1000                                         | -50                                 |                                          | 1                                    |
| 1000                                         | -60                                 |                                          | 1                                    |
|                                              | -70                                 |                                          | 1                                    |
|                                              | -80                                 |                                          | 1                                    |
|                                              | -90                                 |                                          | 1                                    |
|                                              | -100                                |                                          | 1                                    |
|                                              | -110                                |                                          | 1                                    |
| ······································       | 0                                   |                                          | 1                                    |
|                                              | -10                                 |                                          | 1                                    |
|                                              | -20                                 |                                          | 1                                    |
|                                              | -30                                 |                                          | 1                                    |
|                                              | -40                                 |                                          | 1                                    |
| 2000                                         | -50                                 |                                          | 1                                    |
|                                              | -60                                 |                                          | 1                                    |
|                                              | -70                                 |                                          | 1                                    |
|                                              | -80                                 |                                          | 1                                    |
|                                              | -90                                 |                                          | 1                                    |
|                                              | -100                                |                                          | 1                                    |
|                                              | 0                                   |                                          | 1                                    |
|                                              | -10                                 |                                          | 1                                    |
|                                              | -20                                 |                                          | 1                                    |
|                                              | -30                                 |                                          | 1                                    |
|                                              | -40                                 |                                          | 1                                    |
| 3000                                         | -50                                 |                                          | 1                                    |
|                                              | -60                                 |                                          |                                      |
|                                              | -70                                 |                                          |                                      |
|                                              | -80                                 |                                          |                                      |
|                                              | -90                                 |                                          | <u>l</u>                             |
|                                              | -100                                |                                          |                                      |
| 4000                                         | 0                                   |                                          |                                      |
| 4000                                         | -10                                 |                                          | <u> </u>                             |
|                                              | -20                                 |                                          | 1                                    |

• •

| Частота установлен-<br>ного сигнала на гене- | Уровень мощности<br>сигнала, дБ/мВт | Погрешность изме-<br>рения приемника, дБ | Предел допустимых<br>погрешностей, ± дБ |
|----------------------------------------------|-------------------------------------|------------------------------------------|-----------------------------------------|
| раторе, ин ц                                 | -30                                 |                                          | 1                                       |
|                                              | -40                                 |                                          | 1                                       |
|                                              | -50                                 |                                          | 1                                       |
|                                              | -60                                 |                                          | 1                                       |
|                                              | -70                                 |                                          | 1                                       |
|                                              | -80                                 |                                          | 1                                       |
|                                              | -90                                 |                                          | 1                                       |
|                                              | -100                                | ······································   | 1                                       |
|                                              | 0                                   |                                          | 1                                       |
|                                              | -10                                 |                                          | 1                                       |
|                                              | -20                                 |                                          | 1                                       |
|                                              | -30                                 |                                          | 1                                       |
|                                              | -40                                 |                                          | 1                                       |
| 5000                                         | -50                                 |                                          | 1                                       |
|                                              | -60                                 |                                          | 1                                       |
|                                              | -70                                 |                                          | 1                                       |
|                                              | -80                                 |                                          | 1                                       |
|                                              | -90                                 | · · · · · · · · · · · · · · · · · · ·    | 1                                       |
|                                              | -100                                |                                          | 1                                       |
|                                              | 0                                   |                                          | 1                                       |
|                                              | -10                                 |                                          | 1                                       |
|                                              | -20                                 |                                          | 1                                       |
|                                              | -30                                 |                                          | 1                                       |
|                                              | -40                                 |                                          | 1                                       |
| 6000                                         | -50                                 |                                          | 1                                       |
|                                              | -60                                 |                                          | 1                                       |
|                                              | -70                                 |                                          | 1                                       |
|                                              | -80                                 | ······································   | 1                                       |
|                                              | -90                                 |                                          | 1                                       |
|                                              | -100                                |                                          | 1                                       |
|                                              | CellA 7                             | x1Rx11                                   |                                         |
| ·····                                        | 0                                   |                                          | 1                                       |
|                                              | -10                                 |                                          | 1                                       |
|                                              | -20                                 |                                          | 1                                       |
|                                              | -30                                 |                                          | 1                                       |
|                                              | -40                                 |                                          | 1                                       |
| 500                                          | -50                                 |                                          | 1                                       |
| 500                                          | -60                                 |                                          | 1                                       |
|                                              | -70                                 | · · · · · · · · · · · · · · · · · · ·    | 1                                       |
|                                              | -80                                 |                                          | 1                                       |
|                                              | -90                                 |                                          | 1                                       |
|                                              | -100                                |                                          | 1                                       |
|                                              | -110                                |                                          | 1                                       |
|                                              | 0                                   |                                          | 1                                       |
|                                              | -10                                 |                                          | 1                                       |
| 1500                                         | -20                                 | ······································   | 1                                       |
|                                              | -30                                 |                                          | 1                                       |
|                                              | -40                                 |                                          | 1                                       |

د •

| Частота установлен-<br>ного сигнала на гене-<br>раторе МГи | Уровень мощности<br>сигнала, дБ/мВт | Погрешность изме-<br>рения приемника, дБ | Предел допустимых погрешностей, ± дБ |
|------------------------------------------------------------|-------------------------------------|------------------------------------------|--------------------------------------|
| parope, mi q                                               | -50                                 |                                          | 1                                    |
|                                                            | -60                                 |                                          | 1                                    |
|                                                            | -70                                 |                                          | 1                                    |
|                                                            | -80                                 |                                          | 1                                    |
|                                                            | -90                                 | · · · · · · · · · · · · · · · · · · ·    | 1                                    |
|                                                            | -100                                |                                          | 1                                    |
|                                                            | -110                                | · · · · · · · · · · · · · · · · · · ·    | 1                                    |
|                                                            | 0                                   |                                          | 1                                    |
|                                                            | -10                                 |                                          | 1                                    |
|                                                            | -20                                 |                                          | 1                                    |
|                                                            | -30                                 |                                          | 1                                    |
|                                                            | -40                                 |                                          | 1                                    |
| 2500                                                       | -50                                 |                                          | 1                                    |
|                                                            | -60                                 |                                          | 1                                    |
|                                                            | -70                                 |                                          | 1                                    |
|                                                            | -80                                 |                                          | 1                                    |
|                                                            | -90                                 |                                          | 1                                    |
|                                                            | -100                                |                                          | 1                                    |
|                                                            | 0                                   |                                          | 1                                    |
|                                                            | -10                                 |                                          | 1                                    |
|                                                            | -20                                 |                                          | 1                                    |
|                                                            | -30                                 |                                          | 1                                    |
|                                                            | -40                                 |                                          | 1                                    |
| 3500                                                       | -50                                 |                                          | 1                                    |
|                                                            | -60                                 |                                          | 1                                    |
|                                                            | -70                                 |                                          | 1                                    |
|                                                            | -80                                 |                                          | 1                                    |
|                                                            | -90                                 |                                          | 1                                    |
|                                                            | -100                                |                                          | 1                                    |
|                                                            | 0                                   |                                          | 1                                    |
|                                                            | -10                                 |                                          | 1                                    |
|                                                            | -20                                 |                                          | 1                                    |
|                                                            | -30                                 |                                          | 1                                    |
|                                                            | -40                                 |                                          | 1                                    |
| 4500                                                       | -50                                 |                                          | 1                                    |
|                                                            | -60                                 | · · · · · · · · · · · · · · · · · · ·    | 1                                    |
|                                                            | -70                                 |                                          | <u>l</u>                             |
|                                                            | -80                                 |                                          |                                      |
|                                                            | -90                                 |                                          |                                      |
|                                                            | -100                                |                                          | <u> </u>                             |
|                                                            | 0                                   |                                          | <u> </u>                             |
|                                                            | -10                                 |                                          |                                      |
|                                                            | -20                                 |                                          |                                      |
| 5500                                                       | -30                                 |                                          |                                      |
|                                                            | -40                                 |                                          |                                      |
|                                                            | -50                                 |                                          |                                      |
|                                                            | -00                                 |                                          | <br>  1                              |
|                                                            | -/0                                 |                                          | 1                                    |

· ,

| Частота установлен-<br>ного сигнала на гене-<br>раторе, МГц | Уровень мощности<br>сигнала, дБ/мВт | Погрешность изме-<br>рения приемника, дБ | Предел допустимых погрешностей, ± дБ |  |
|-------------------------------------------------------------|-------------------------------------|------------------------------------------|--------------------------------------|--|
|                                                             | -80                                 |                                          | 1                                    |  |
|                                                             | -90                                 |                                          | 1                                    |  |
|                                                             | -100                                |                                          | 1                                    |  |

Результаты поверки считать положительными, если значения погрешности измерения приемника не превышают допустимых значений, указанных в графе 4.

7.5 Определение среднеквадратического значения величины модуля вектора ошибки (EVM) и фазовой ошибки

7.5.1 Соединить E7515A и анализатор сигналов N9030A в соответствии со схемой, представленной на рисунке 14.

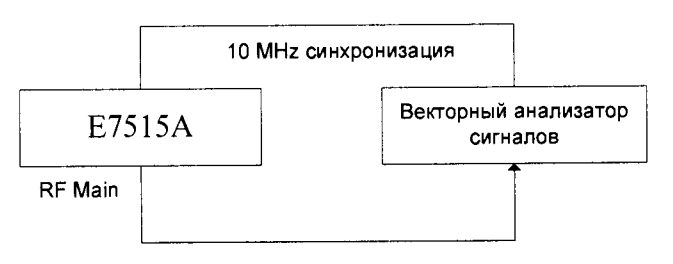

Рисунок 14.

7.5.2 Выбрать режим выхода TXRX1 приемопередатчика А. Активировать режим для двух независимых LTE-сот по приемопередатчикам А и В (см. описание выше). После этого в поле BSE Mode Selection для приемопередатчика А выбрать режим Non Signaling и запустить непрерывное формирование сигнала LTE в диапазоне частот (рисунок 15).

|                                  | Power         -37.78 dBacTKHz           B1<br>EARECN         2700           IN<br>EARECN         20700 | РСС / FDD<br>DL<br>BW 10 мен-<br>∧ 6                                                                            |                         | Power -85.00 dBm/ 5kHz<br>GL<br>EARFEN 300<br>H<br>EARFEN 18300 | SCC / FDD<br>OL<br>EW 10 Milz<br>Eans 1 | Main<br>Cell Off                  |
|----------------------------------|----------------------------------------------------------------------------------------------------|----------------------------------------------------------------------------------------------------|-------------------------|-----------------------------------------------------------------|-----------------------------------------|-----------------------------------|
| Config Identities Ca             | amer Aggregation Message Su                                                                            | mmary                                                                                                    |                         |                                                                 |                                         | Connect                           |
| BSE Mode Selection:              | Non Signaling •                                                                                        | last Mode                                                                                                    |                         |                                                                 |                                         |                                   |
| Cell Power                       | 37.78 dBm/15kHz 10.00                                                                                  | dBn/10MHz                                                                                                    |                         |                                                                 |                                         |                                   |
| Frequency / Duplex Mode          |                                                                                                    |                                                                                                    |                         |                                                                 |                                         |                                   |
| Duplex Mode / Bard               |                                                                                                    | É.                                                                                                    | requency Setting Method | EARFCN                                                          | •                                       |                                   |
| Downlink Bandwidth               | 10 NH 2                                                                                                | L.                                                                                                    | plink Bandwidth:        |                                                                 | *                                       |                                   |
| Downlink EARECN                  | 2700                                                                                                   | i internet in the second second second second second second second second second second second second second se | Iplink EARFCN           | 20700 335. 500                                                  |                                         | Function Tes                      |
| Simulated Path Loss              |                                                                                                    | dB and the second second second second second second second second second second second second second second se |                         |                                                                 |                                         |                                   |
| Reference Signal Power (SID2)    |                                                                                                    | đBm €                                                                                                    | yclic Prefix:           |                                                                 |                                         |                                   |
| TDD Specific Configuration       |                                                                                                    |                                                                                                    |                         |                                                                 |                                         | T                                 |
| Frame Configuration:             |                                                                                                    | 1                                                                                                    | Special Subframe Config | uration.                                                        |                                         | Measurements                      |
|                                  |                                                                                                    |                                                                                                    |                         |                                                                 | Symbols                                 | R                                 |
|                                  |                                                                                                    |                                                                                                    |                         |                                                                 |                                         | procession address and an address |
|                                  |                                                                                                    |                                                                                                    |                         |                                                                 |                                         | Utilit                            |
| C.L. Power Control PHM           | Scheduling WAC/RLC/PDCP                                                                                | RRC/NAS                                                                                                    | UE infe                 | NER/Tput CSI TX Meas                                            |                                         |                                   |
| <b>SSECONSIDISFLected</b> ACTive | STATE                                                                                                  |                                                                                                    |                         |                                                                 | local                                   |                                   |

Рисунок 15.

7.5.3 Выбрать поле BSE Mode Selection для приемопередатчика В в режиме CW (чтобы исключить формирование дополнительного сигнала downlink) (рисунок 16).

| Keysight E7530A LTE/LTE-A Test A | pplication                                |                                                | CALL STREET         | I THE REAL PROPERTY                      |                                   |       | 0 9 43             |
|----------------------------------|-------------------------------------------|------------------------------------------------|---------------------|------------------------------------------|-----------------------------------|-------|--------------------|
| LTE / LTE A                      | Output 1<br>Power -85.00<br>Freq 800.0000 | Output 2<br>d Ban Power -85<br>MHz & Freq 0.00 | .00 dBm<br>000 MHz  | Get 2 is not av<br>BSE Mode<br>is set to | ailable when<br>Selection<br>I CW |       | Main               |
| ESE Mode Selection               | cw                                        |                                                |                     |                                          |                                   |       |                    |
| RF Output1 (A):                  |                                           |                                                | RF Output2 (Ay      |                                          |                                   |       |                    |
| CW Power                         | -85.00                                    | dîm                                            | CW Power            | 85.00                                    |                                   | dÐm   |                    |
| CW Frequency:                    | 800.00000                                 | MHz +                                          | CW Frequency Offset | 0 000000                                 | MH2. •                            |       |                    |
|                                  |                                           | States and the                                 |                     |                                          |                                   |       |                    |
|                                  |                                           |                                                |                     |                                          |                                   |       |                    |
|                                  |                                           |                                                |                     |                                          |                                   |       |                    |
|                                  |                                           |                                                |                     |                                          |                                   |       |                    |
|                                  |                                           |                                                |                     |                                          |                                   |       | Tx<br>Measurements |
|                                  |                                           |                                                |                     |                                          |                                   |       |                    |
|                                  |                                           |                                                |                     |                                          |                                   |       |                    |
|                                  |                                           |                                                |                     |                                          |                                   |       |                    |
|                                  |                                           |                                                |                     |                                          |                                   |       | Utility            |
| Ort System Tubers                |                                           |                                                |                     | University of                            |                                   |       |                    |
| Hand Hand                        |                                           |                                                |                     |                                          |                                   | Local |                    |

Рисунок 16.

7.5.4 Устанавливать на выходе тестера сигнал с частотой 750, 2150 и 3550 МГц с заданными параметрами модуляции (WCDMA: Modulation Format QPSK, Symbol Rate 3,84 МГц, Span 5 МГц, Res BW 150,888 кГц).

7.5.5 На анализаторе сигналов N9030A устанавливать последовательно центральную частоту в соответствии с частотой выходного сигнала тестера 750, 2150 и 3550 МГц. Запустить на анализаторе сигналов режим цифровой демодуляции сигналов. Выбрать предварительные настройки для стандарта WCDMA: Modulation Format QPSK, Symbol Rate 3,84 МГц, Span 5 МГц, Res BW 150,888 кГц

7.5.6 Измерить и записать значение EVM.

7.5.7 Остановить вывод сигнала на Е7515А.

7.5.8 Выбрать в параметрах соответсвующий выход Cell A Tx1, Cell A Tx1Rx1, Cell A Tx1Rx1, Cell A Tx1Rx2, Cell B Tx2, Cell B Tx1, Cell B Tx1Rx1, Cell B Tx1Rx2, Cell B Tx2.

7.5.9 Измерить и записать значение Phase Err.

7.5.10 Остановить вывод сигнала на Е7515А.

Результаты поверки считать положительными, если значение модуля EVM при воспроизведении сигнала стандарта WCDMA не превышает 3,5 % rms.

#### 8 Оформление результатов поверки

8.1 При положительных результатах поверки на установку Е7515А выдают свидетельство установленной формы.

8.2 На оборотной стороне свидетельства о поверке записывают результаты поверки.

8.3 В случае отрицательных результатов поверки применение установки E7515A запрещается, на нее выдаётся извещение о непригодности к применению с указанием причин непригодности.

Начальник НИО-1

Cumumby

О.В. Каминский